### てくポ 地域活動参加ポイント付与ガイド 2024.3.15更新

# ポイント付与の流れ

※QRコードは(株)デンソーウェーブの登録商標です。

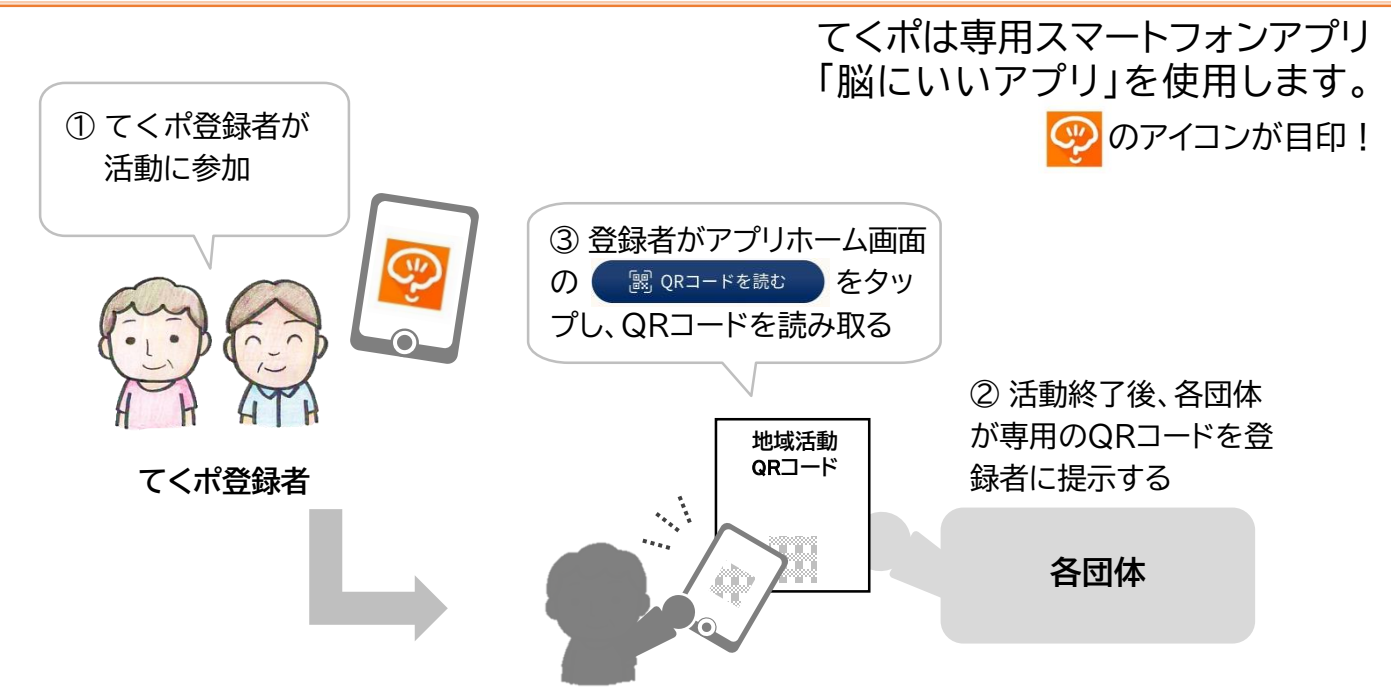

※ポイントが付与されるのはてくポ登録者(アプリ「八王子市メニュー」からてくポ申込を済ませ、 市から承認された方)のみです。

(脳にいいアプリをインストールしただけではポイントはたまりませんのでご注意ください。)

#### ! QRコード読み取りルール

○ 活動終了後等、活動参加が確認できたら(原則当日中)、ポイント付与をしてください。

- 地域活動参加ポイントの付与上限回数(5回/月)を超えるとポイントは付与されません。
- QRコードにかざすと自動で画面が切り替わります。 画面が切り替わり「10pt獲得しました」という表示が出るまでお待ちください。 詳しくは2ページをご参照ください。
- 1回の活動で誤って連続でQRコードを読み取ってしまった場合、取消し依頼が必要です。 詳しくは2ページをご参照ください。
- ポイント付与対象者は地域活動の種類によって異なります。 詳しくは3ページをご参照ください。
- QRコード読み取りエラーの場合は端末の設定が必要です。 詳しくは別紙「QRコードが読み取れない場合」をご参照ください。

# QRコード読み取り後の画面イメージ

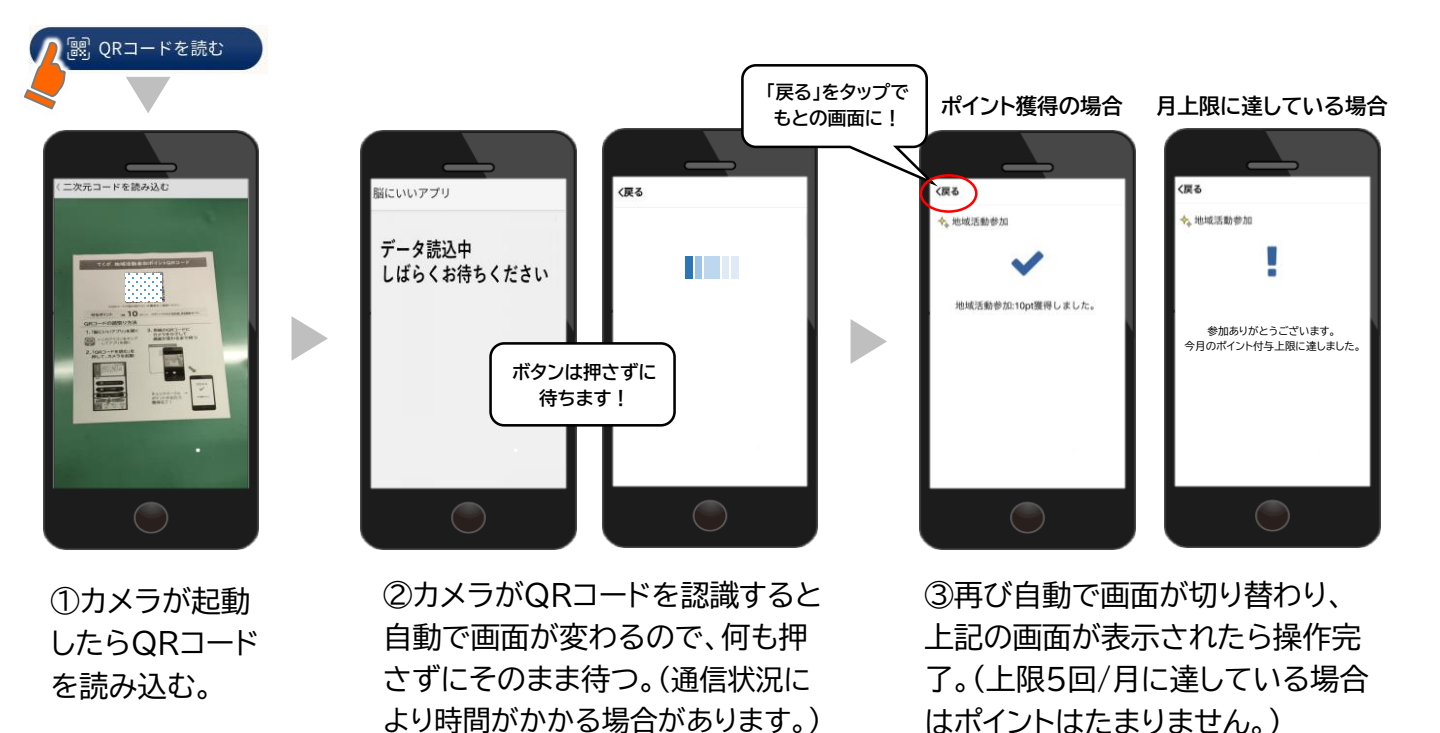

ポイント獲得履歴の確認方法

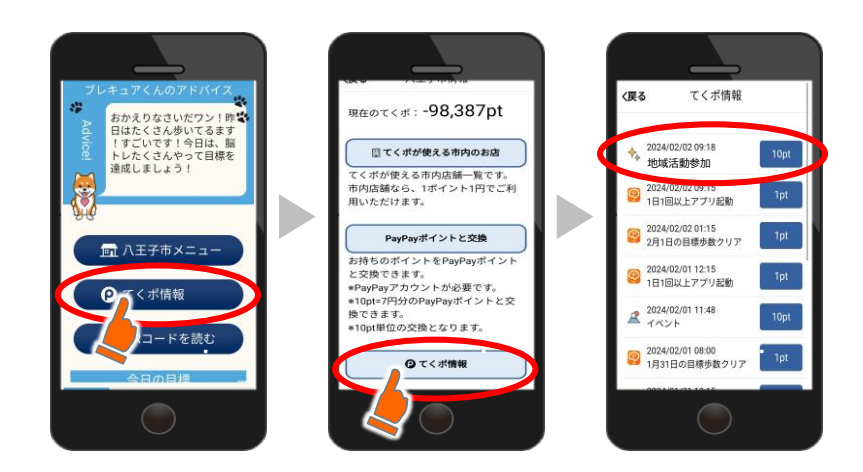

アプリホーム画面「てくポ情報」→「てくポ 情報」でポイント獲得履歴が確認できます。 読取りが正常に完了していれば「地域活動 参加 10pt」と表示されます。 連続して獲得履歴がある場合は誤って連 続で読み取っているため、↓の手順に沿っ て、高齢者いきいき課までご連絡ください。

# QRコードを連続で読み取ってしまった場合の対応

QRコードを連続で読み取ってしまい、ポイントを2重に獲得してしまった場合は、取消し処理が必要なため、八王子市福祉部高齢者いきいき課までご連絡をお願いします。

#### 【連絡先】

八王子市福祉部高齢者いきいき課 てくポ担当 電話:042-620-7243

【お伝えいただく内容】 ①氏名 ②脳にいいアプリユーザーID ③連続で読み取ってしまった日時

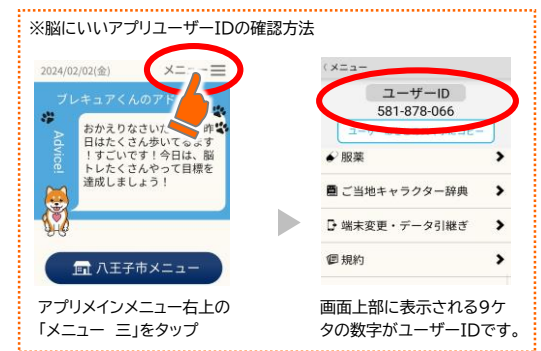

# カメラが起動しない場合の操作(Androidの場合)

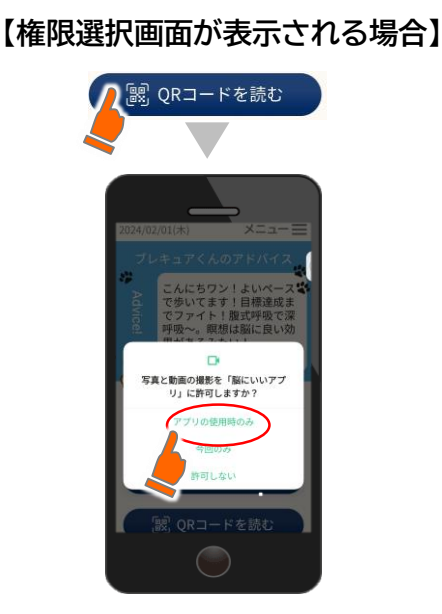

「アプリ使用時のみ」をタッ プすることで改善します。 (一度操作すると今後は自動で カメラが起動します。) 【エラー画面が表示される場合】

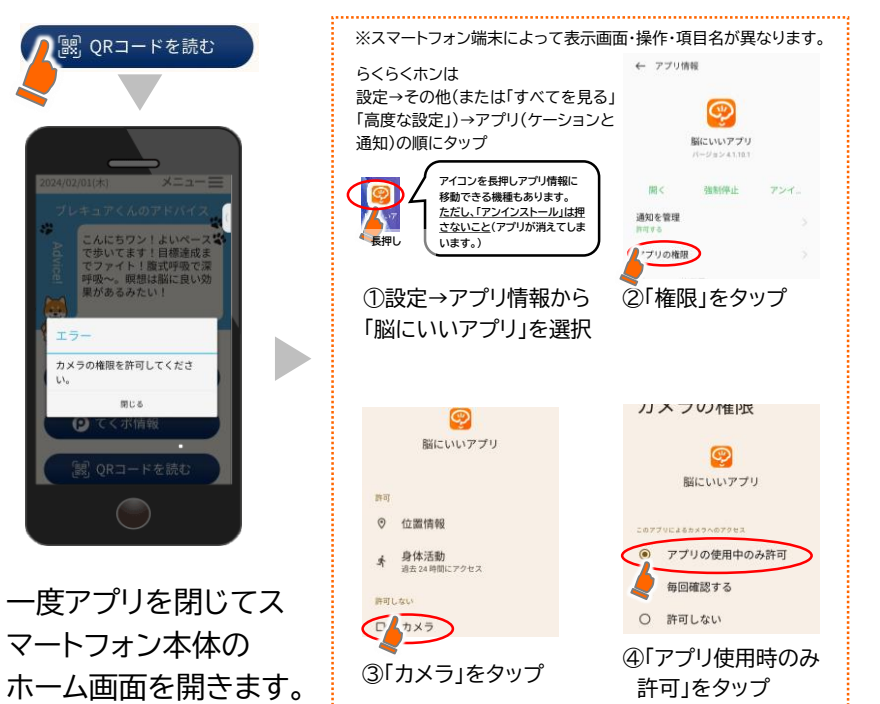

## QRコードが読み取れない場合の操作

カメラは起動するのに、QRコードが読み取れない場合はブラウザアプリの更新と本体設定(BASIO・Gala xyの一部機種のみ)を行います。具体的な手順は別紙「QRコードが読み取れない場合」をご参照ください。

# ポイント付与対象者

ポイント付与対象者は活動団体の種類によって異なります。

|   | 地域活動名                                                   | ポイント付与対象活動                                            | ポイント付与対象者                                    |
|---|---------------------------------------------------------|-------------------------------------------------------|----------------------------------------------|
| 1 | ふれあい・いきいきサロン、自主サロン登録団体                                  | ・高齢者サロンの開催<br>(開催準備を含む)                               | <ul> <li>・活動スタッフ</li> <li>・サロン参加者</li> </ul> |
| 2 | 住民主体による介護予防・生活支援サービス事業登録団体                              | ・生活支援サービス<br>・通いの場、多様な活動<br>・その他当事業の目的に沿った活動          | ・活動スタッフ<br>・通いの場等、一般住民参加型活<br>動の場合はその参加者     |
| 3 | 地域主体による助け合い・社会参加応援事業登録団体                                | ・助け合い活動(生活支援サービス)<br>・社会参加を応援する活動<br>・その他当事業の目的に沿った活動 | ・活動スタッフ<br>・通いの場等、一般住民参加型活<br>動の場合はその参加者     |
| 4 | はちおうじミライ応援団参加団体<br>(八王子市地域子ども支援事業登録団体)                  | ・地域食堂、居場所、無料塾、フードバン<br>クの運営(開催準備を含む)                  | ・活動スタッフ                                      |
| 5 | 配食サービス団体<br>(八王子市高齢者ボランティア・ポイント制度の受入機関として<br>登録がある団体のみ) | ・配食サービスにかかる一連の活動                                      | ・活動スタッフ                                      |

### QRコード取扱いにかかるお願い

- QRコードは管理方法を定め、適切に取り扱ってください。
- QRコードは管理者以外の手に渡ることがないようにご注意ください。
- QRコードの目的外利用は行わないでください。不正利用を確認した場合、ポイントの取消しを行います。
- QRコードを会場に掲示する場合は活動終了後に必ず取り外してください。 (活動日にのみ掲示してください。)

### 操作に困った時は…

本ガイドの操作やアプリの使い方・操作について、わからない時は電話・対面サポートにご相談ください。

#### 【電話サポート】脳にいいアプリサポートセンター(運営者:㈱ベスプラ) 電話番号:03-6732-8568 受付時間:平日9:00~18:00 対応内容:アプリの使い方・操作、アプリのインストール・てくポ申込、アプリ不具合相談 他

【対面サポート】てくポ対面サポート窓口(運営者:八王子市シルバー人材センター) 場 所:八王子駅南口総合事務所(子安町4-7-1 サザンスカイタワー八王子4階) 開設日時:毎週月曜日(閉庁日を除く) 12:00~16:00

申 込:不要(先着順) ※混雑時は整理券対応となる場合があります。

#### てくポパンフレット(てくポまるわかりブック)

てくポの概要、申込方法、アプリの操作ガイドやよくある質問を掲載しています。 必要に応じてご確認ください。

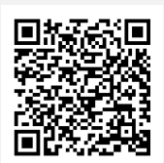

てくポパンフレット

#### お問い合わせ

#### 事業全般について

八王子市 福祉部 高齢者いきいき課 元気応援担当 メール b440300@city.hachioji.tokyo.jp 電 話 042-620-7243 **FAX** 042-623-6120 アプリの機能について

株式会社 ベスプラ サポートセンター 電 話 03-6732-8568(平日9時~18時) メール support@bspr.co.jp